## EBA DERS KAYIT OLAN-OLMAYAN ÖĞRETMEN-ÖĞRENCİ KONTROL KLAVUZU

- 1. Okul Müdürü kurum şifresi ile e-okul a giriş yapar.
- 2. Kurum işlemleri menüsünden **Okul Bilgileri Güncelle** kısmına tıklar. Rapor almak için **yazıcı** simgesine tıklar.

| Kurum İşlemleri Okul Bilgileri     |                                                                             |                                                  |
|------------------------------------|-----------------------------------------------------------------------------|--------------------------------------------------|
| Lilçe-Kurum Seçim                  |                                                                             |                                                  |
| 8724                               | Okul Bilgileri                                                              |                                                  |
| Güvenlik Kodu                      | Kurum Kodu : 727764 Yerleşim<br>Yeri                                        | Şehir                                            |
|                                    | Kurum Adı : Atatürk Ortaokulu Durumu                                        | Açık                                             |
|                                    | Kurum Türü : Ortaokul Kapalılık<br>Nedeni                                   | :                                                |
| Ara                                | İli : SAMSUN Adresi                                                         | KEMALPAŞA MAH. LİSE CAD.<br>NO: 6 BAFRA / SAMSUN |
|                                    | İlçesi : BAFRA Telefon No                                                   | 3625439546                                       |
| Eğitim Öğretim Dönemi:             | Beldesi : Faks No                                                           | 3625432972                                       |
| 2017-2018 II. Dönem 🔻              | Köyü : Web<br>Sayfası                                                       | http://bafraataturkortaoku                       |
| - Giriş Ekranı                     | Saymanlık Kodu : 55102 E-Posta                                              | 727764@meb.k12.tr                                |
| Okul Bilgileri                     | Kurum Tipi : A  Pansiyoi Kurum Tipi : ERKEK                                 |                                                  |
| Okul Bilgileri Güncelle            | Pansiyor<br>Kurum Müdürü : İSMAİL ERKANLIOĞLU Kapasite                      |                                                  |
| Öğretim Şekli / Şube Tipi Güncelle | Nd. Pansiyon kapasiteleri Temel Eğitim Genel Müdürlüğü tarafından girilecek | tir.                                             |

 Raporlardan Personel Listesine tıklar ve yazıcıdan çıktısını alır. Personel listesini buradan almanız önemlidir çünkü eba okul bilgilerini E-okul dan çeker. E-Okul listesinde fazladan öğretmen görüyorsanız (Görevlendirmesi bitmiş, ihraç ya da tayin ile gitmiş ama personel listesinde var) İlçe Fatih Projesi sorumlusuna bildiriniz.

| Ekran Raporl                                                                                                    | arı                      |                               | ~ |  |  |  |  |  |  |
|----------------------------------------------------------------------------------------------------|--------------------------|-------------------------------|---|--|--|--|--|--|--|
| Uyarı<br>Raporlama Sayfalarını İlk Kez Kullanacak Bilgisayarlarda, Rapor Gösterim Sayfasının Açılması Bağlantı Hızınıza Göre Birkaç Dakika Sürebilir. İlk Kez<br>Rapor Alacaklar Bu Süreyi Bekleyerek, Ekrana Gelecek Güvenlik Uyarılarını Kabul Etmelidirler. |                          |                               |   |  |  |  |  |  |  |
|                                                                                                    |                          | Ara: Raporlarda Ara           |   |  |  |  |  |  |  |
| #                                                                                                    | Rapor Kodu 🎄             | Rapor Adı                     | * |  |  |  |  |  |  |
| <b>-</b>                                                                                                    | IOK01001R1               | Personel Listesi              |   |  |  |  |  |  |  |
|                                                                                                    | IOK01001R2               | Personel Listesi (Fotoğraflı) |   |  |  |  |  |  |  |
| 1 - 2 / 2 Görü                                                                                                    | 1 - 2 / 2 Görüntüleniyor |                               |   |  |  |  |  |  |  |

- 4. Bu aşamadan sonra Eba sistemine giriş yapacağız ve aldığımız bu personel listesini Eba daki kayıtlarla karşılaştıracağız. Bu personel listesini şimdilik saklıyoruz.
- 5. Eba ya giriş yaparken kadrolu ve görevlendirme öğretmenler mebbis girişi ile giriş yapıyor. Ücretli öğretmen varsa onlarda E-okul şifreleri ile mebbis girişinden giriş yapıyor. Öğrenciler ise E-okul bilgileri Öğrenci Bilgileri ile Giriş ekranından giriş yapacak.
- 6. Okul müdürleri okullarının genel durumunun Eba ya giriş yaptıktan sonra sağ üst köşede bulunan isminin altında açılan menüden raporlar kısmına girerek görebilir. <u>Raporlar ekranındaki toplam</u> <u>öğrenci ve toplam öğretmen sayıları E-Okul sisteminden çekilmiştir.</u> O yüzden kontrollerimizi E-okul Listeleri üzerinden yapacağız.

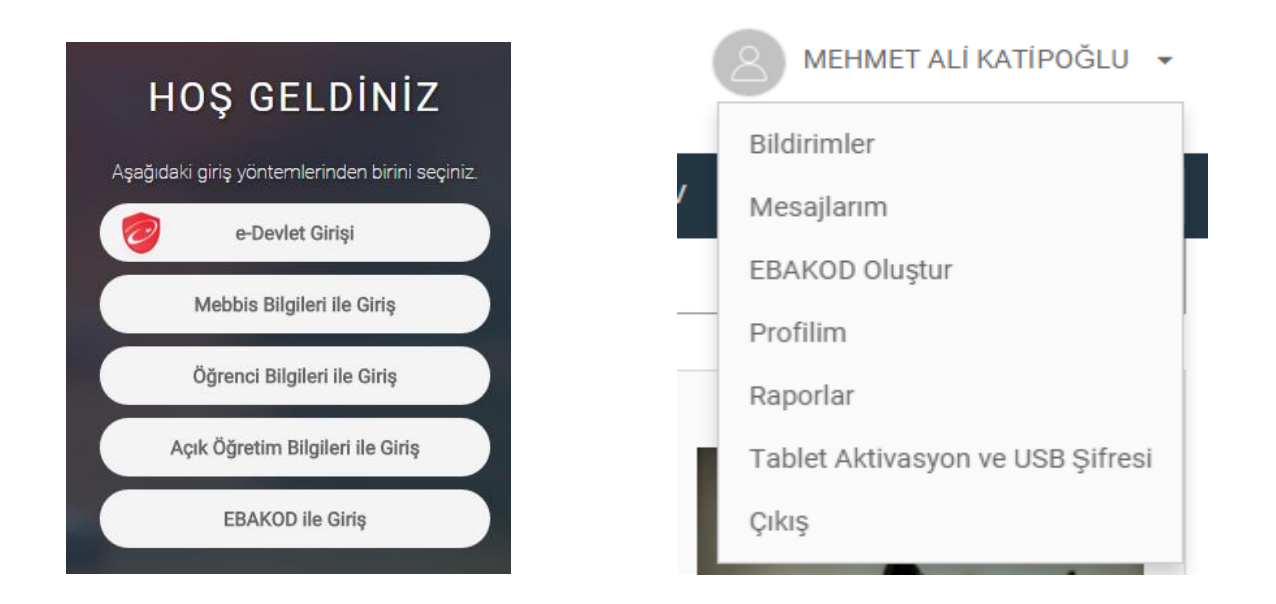

| Kayıt Oranları 🚱               |                                                                  |
|--------------------------------|------------------------------------------------------------------|
| Öğrenci Kayıt Oranı<br>%89,69  |                                                                  |
| Kayıtlı Öğrenci: 87            | Toplam Öğrenci: 97<br>mailtoine son güncelleme tarihi: 13.2.2018 |
| Öğretmen Kayıt Oranı<br>%93,75 |                                                                  |
| Kayıtlı Öğretmen: 15           | Toplam Öğretmen: 16 Son güncelleme tarihi: 13.2.2018             |

7. Eba Ders ten **Sınıflarım Gruplarım** menüsünden **bilgilerimi güncelle** diyerek bilgilerinizi güncelleyin. Okul müdürlerinin bu güncelleme yapması ile emekli öğretmenler sistemden çıkacaktır. Eğer Ders tamamlama görevi için görevlendirilen ya da başka bir sebeple görevlendirilen öğretmen, idareci varsa bu güncellemeyi yaparak hem kadrolu hem de görevlendirme okulunda gözükecektir.

| eba EBA ANA SAYFA         |   | Bilgilerinizin güncel olmadığını düşünüyorsanız lütfen bilgilerinizi güncelleyin. | BİLGİLERİMİ GÜNCELLE |  |  |  |  |  |  |  |  |  |
|---------------------------|---|-----------------------------------------------------------------------------------|----------------------|--|--|--|--|--|--|--|--|--|
| 🍐 DUVARIM                 |   |                                                                                   |                      |  |  |  |  |  |  |  |  |  |
| 促 DERSLER                 | ~ | Okulum: 🛞 İlçe Milli Eğitim Müdürlüğü 💿 Yeşilyazı Ortaokulu                       | OKULUMU DEĞİŞTİR     |  |  |  |  |  |  |  |  |  |
| 🍄 SINIFLARIM VE GRUPLARIM |   |                                                                                   |                      |  |  |  |  |  |  |  |  |  |
| DOSYALARIM                |   | SINIFLARIM VE GRUPLARIM                                                           |                      |  |  |  |  |  |  |  |  |  |
| % İÇERİK ÜRETİMİ          | ~ | S YENİ GRUP OLUŞTUR                                                               |                      |  |  |  |  |  |  |  |  |  |
| 🐍 SORU VE SINAV SİSTEMİ   | ~ | SINIFLAR 🕜 GRUPLAR 🕜 GRUPLARI YÖNET GRUPLARI KEŞFET                               |                      |  |  |  |  |  |  |  |  |  |
| Ø YARDIM                  |   |                                                                                   |                      |  |  |  |  |  |  |  |  |  |
|                           |   |                                                                                   |                      |  |  |  |  |  |  |  |  |  |
|                           |   | ŞUBE EKLE                                                                         |                      |  |  |  |  |  |  |  |  |  |
|                           |   |                                                                                   |                      |  |  |  |  |  |  |  |  |  |

8. **Sınıflar** sekmesinden sorumlu olduğunuz şubeleri **şube ekle** diyerek kendi eba ders sisteminize ekleyebilirsiniz böylelikle o şubeye ait öğrencileri görebilirsiniz. Sayının sınıf sayısından fazla çıkması aynı şube grubunda diğer sorumlu öğretmenlerinde olduğundandır bu bir sıkıntı değildir.

| , ,              | 0               | 0            | 0                 |                | 0            |                   | 0              |              |
|------------------|-----------------|--------------|-------------------|----------------|--------------|-------------------|----------------|--------------|
|                  | M VE GRUPLARIM  |              |                   |                |              |                   |                |              |
| + YENİ GRUP C    | DLUŞTUR         |              |                   |                |              |                   |                |              |
| SINIFLAR 🔞       | GRUPLAR         | GRUPLARI YÖN | ET GRUPLARI       | KEŞFET         |              |                   |                |              |
| 5. Sınıf / B Şub | esi             |              | 5. Sınıf / A Şube | si             |              | 6. Sınıf / A Şube | si             |              |
| Üye<br>14        | Paylaşım<br>5   | Yorum<br>O   | Üye<br>17         | Paylaşım<br>54 | Yorum<br>108 | Üye<br><b>35</b>  | Paylaşım<br>23 | Yorum<br>112 |
|                  | <b>UBE EKLE</b> |              |                   |                |              |                   |                |              |
|                  |                 |              |                   |                |              |                   |                |              |

 Sınıfları güncellemek için her sınıfın sağ üst köşesindeki güncelleme butonuna tıklayınız. (E-Okul listelerine göre sistem otomatik güncellenecek. Tek tek öğrenci girişi yapmayacaksınız.) Şubelerdeki öğrenci isimlerini görmek için üyeler sekmesine geliniz. Üyeler sekmesinden öğrenci listelerini kontrol edebilirsiniz. <u>Bu işlem için Sınıf Rehber öğretmenlerini görevlendirebilirsiniz.</u>

| Ders                                | Ne aramıştınız?                                                                                                | Q                            | ORHAN GAZI DEMIRCI                                                   |
|-------------------------------------|----------------------------------------------------------------------------------------------------|------------------------------|----------------------------------------------------------------------|
| elte EBA ANA SAYFA                  | Bilgilerinizin güncel olmadığını düşünüyorsanız lütfen bilgilerinizi güncelleyin.                              |                              | BİLGİLERIMİ GÜNCELLE                                                 |
| 🙀 DERSLER 🛛 👻                       | Okulum: 🔘 İlçe Millî Eğitim Müdürlüğü 🛛 🖲 Yeşilyazı Ortaokulu                                                  | OKULUMU DEĞİŞTİR             |                                                                      |
| SINIFLARIM VE GRUPLARIM             | SINIFI ARIM VE GRUPI ARIM                                                                                      |                              |                                                                      |
| DOSYALARIM                          |                                                                                                    |                              |                                                                      |
|                                     |                                                                                                    | VECTET                       |                                                                      |
|                                     | SINIFLAR GROPLAR GROPLARI YONEI GROPLARI I                                                                     |                              | <u> </u>                                                             |
|                                     | 8. Sinif / B Şubesi 8. Sinif / A Şubesi<br>Üye Paylaşım Yorum Üye<br>7 0 0 14                                  | Paylaşım Yoyin Üye<br>0 0 15 | Paylaşım Grum<br>3 8                                                 |
| iletşim için;<br>Orban Gazi Demirci | 6. Sinif / B Şubesi G. Sinif / A Şubesi                                                                        | i 5. Smif / A.S              | Suber 2                                                              |
| 0543 630 66 66                      | 20 7 6 18                                                                                                    | Paylan torn torn type        |                                                                      |
|                                     | ŞUBE EKLE                                                                                                    |                              | Sinif başarıyla güncellenmiştir.<br>Sinif başarıyla güncellenmiştir. |
|                                     | Güncelleme Buttonla                                                                                            |                              | Sınıf başarıyla güncellenmiştir.                                     |
|                                     | Eba'da öğrenci güncelleme işlemi için; Eba<br>yaptıktan sonra Tüm şubeleri: Sınıflarım ve                      | 'ya giriş<br>e Gruplarım     | Sınıf başarıyla güncellenmiştir.                                     |
|                                     | menüsünden girerek okulunuzda bulunan<br><mark>Şube Ekle</mark> diyerek ekleyiniz. Sonra <mark>güncelle</mark> | tüm şubeleri<br>eme butonuna | Sınıf başarıyla güncellenmiştir.                                     |
|                                     | basarak güncelleyiniz.                                                                                         | 0                            | Sınıf başarıyla güncellenmiştir.                                     |

10. Öğretmenler ve idarecilerin kayıtlı olup olmadığını kontrol etmek için Gruplar sekmesinden **Yeni Grup Oluştur** diyerek **Zümre ya da Tüm personeli kapsayan grup** oluşturmamız gerekiyor.

| 🛨 YENİ GRUP O    | LUŞTUR        |              |                   |                |             |
|------------------|---------------|--------------|-------------------|----------------|-------------|
| SINIFLAR 🕜       | GRUPLAR       | GRUPLARI YÖN | ET GRUPLARI       | KEŞFET         |             |
| Yeşilyazı Ortaol | ulu           |              | Bilişim Teknoloji | leri Dersi     |             |
| Üye<br>173       | Paylaşım<br>O | Yorum<br>O   | Üуе<br>52         | Paylaşım<br>13 | Yorum<br>14 |
| Aapalı Grup      |               |              | 🔒 Kapalı Grup     |                |             |

## 11. Yeni grup penceresi aşağıdaki gibi gelecektir. Gerekli bilgileri girerek **Zümre veya öğretmen grubu** oluştur diyerek sonraki adıma geçiniz.

| Yeni Grup Oluştur                              |                     |
|------------------------------------------------|---------------------|
| Grup Adı (*)                                   |                     |
| Öğretmenler                                    |                     |
| Grup Hakkında Bilgi                            |                     |
| Tüm Öğretmenler ve İdareciler                  |                     |
| Grup Tipi                                      |                     |
| Zümre veya öğretmen grubu oluştur.             |                     |
| 🔵 Etüt, proje veya çalışma grubu oluştur.      |                     |
| <ul> <li>Herkese açık grup oluştur.</li> </ul> |                     |
|                                                | VAZGEÇ SONRAKÎ ADIM |

<u>E-Okuldan aldığınız personel listesindeki herkesin burada gözüküyor olması gerekiyor.</u>
 Gözükmüyorsa ilgili öğretmen arkadaşı Eba Ders e girip **bilgilerini güncelle** yapmasını sağlayınız.
 Kurumunuzda daha önce görev yapmış farklı kuruma atanmış ya da emekli öğretmenler burada

görünebilir bunu sizin buradan kaldırmanız mümkün değil. Siz kendi öğretmenlerinizi seçerek işleme devam ediniz.

| Yeni Grup       | Oluştur                    |                   |               |                            |             |                     |                |             |
|-----------------|----------------------------|-------------------|---------------|----------------------------|-------------|---------------------|----------------|-------------|
| Gruba üye       | olacak öğretme             | enleri seçin.     |               |                            |             |                     |                |             |
| 10 üye seç      | ildi                       |                   |               |                            |             |                     |                |             |
| 🗌 ALİYE         | YERLİ CANDAN               | - Öğretmen        |               |                            |             |                     |                |             |
| 🕑 ARDA          | ÖZCAN - Öğret              | men               |               |                            |             |                     |                |             |
| 🕑 EDA B         | İŞGİN - Öğretm             | en                |               |                            |             |                     |                |             |
| 🕑 KERİN         | I CÜCE - Öğretm            | nen               |               |                            |             |                     |                |             |
| 🕑 MELİH         | l OLGUN - Öğre             | tmen              |               |                            |             |                     |                |             |
|                 | тсірі/н о́≚                | · • · · · · · · · |               |                            |             |                     |                |             |
|                 |                            |                   |               | VAZGEÇ                     | ÖNCEKİ ADIM | KAYDET              |                |             |
|                 | M VE GRUPLARIM             |                   |               |                            |             |                     |                |             |
| 🕂 YENİ GRUP (   | DLUŞTUR                    |                   |               |                            |             |                     |                |             |
| SINIFLAR 🕜      | GRUPLAR                    | GRUPLARI YÖN      | ET GRUPLARI   | KEŞFET                     |             |                     |                |             |
| Yeşilyazı Ortao | kulu                       |                   | Öğretmenler   |                            |             | Bilişim Teknolojile | ri Dersi       |             |
| Üуе<br>173      | Paylaşım<br><mark>O</mark> | Yorum<br>O        | Üye<br>11     | Paylaşım<br><mark>O</mark> | Yorum<br>O  | Üуе<br><b>52</b>    | Paylaşım<br>13 | Yorum<br>14 |
| 🔒 Kapalı Grup   |                            |                   | 🔒 Kapalı Grup |                            |             | 🔒 Kapalı Grup       |                |             |

13. Okulunuza yeni atanmış ya da görevlendirilmiş öğretmen varsa onları da daha önce oluşturduğunuz öğretmenler grubuna **Üyeleri Düzenle** diyerek ekleyebilirsiniz. Aynı işlemi <u>Eba Derste görünmeyen</u> <u>ve sizin yönlendirmenizle bilgilerini güncelleyen öğretmenler içinde aynı şekilde gruba dahil</u> edebilirsiniz.

| Öğretmenler                            |               |            |     | C   | Grubu Yö | inet • | Üyesi | n • |
|----------------------------------------|---------------|------------|-----|-----|----------|--------|-------|-----|
| PAYLAŞIMLAR ÜYELER HAKKINDA            |               |            |     |     |          |        |       |     |
| 🗹 ileti 🔍 Tartışma 🔟 Oylama 🛗 Etkinlik |               | SUBAT 2018 |     |     |          |        |       | >   |
| Buraya yaz ve paylaş                   |               | PZT        | SAL | ÇAR | PER      | CUM    | CMT   | PAZ |
|                                        | PAYLAS        | 29         | 30  | 31  | 01       | 02     | 03    | 04  |
|                                        | Tümünü Göster | 12         | 13  | 14  | 15       | 16     | 10    | 11  |
|                                        |               | 19         | 20  | 21  | 22       | 23     | 24    | 25  |
| Henüz burada paylaşılan ileti yok.     |               | 26         | 27  | 28  | 01       | 02     | 03    | 04  |
| Öğretmenler                            | -             |            |     |     |          |        |       |     |
| PAYLAŞIMLAR ÜYELER HAKKINDA            |               |            |     |     |          |        |       |     |
| Üyeleri düzenlemek için tıklayın.      |               |            |     | ÜY  | 'ELERİ   | DÜZE   | ENLE  |     |
| Tümü                                   | •             |            |     |     |          |        |       |     |
| ARDA ÖZCAN<br>Öğretmen                 |               |            |     |     | GRU      | PTAN   | ÇIKAF | 2   |
| Öğretmen                               |               |            |     |     | GRU      | PTAN   | çıkar | 2   |
| Öğretmen                               |               |            |     |     | GRU      | PTAN   | çıkar | 2   |
|                                        |               |            |     | _   |          |        |       | _   |

## Yaşanabilecek Sıkıntılar:

- Eba Türkiye'deki tüm eğitim kurumları tarafından kullanıldığından sistemde yavaşlama ya da girmeme gibi sorunlar geçici olarak yaşanabilir. Tekrar tekrar deneyiniz.
- Eba Sürekli yenilenen bir eğitim portalı olduğundan sistem kendi güncellemelerini yaparken sizden de zaman zaman güncelleme isteyebilir.
- Özellikle iki kuruma birden müdürlük yapan kişilerde sorumlu olduğu okullardan bir tanesi görünmeyebilir. Bu durumda İlçe Fatih Eğitmenine bilgi veriniz.
- Özel okullar Eba ya girebilir fakat Eba Derse giremez.
- Ücretli Öğretmenler Eba ya E-okul bilgileri ile mebbis girişinden girmeleri gerekmektedir.
- Raporlar kısmı anlık sonuç vermez güncellemeleri yaptıktan bir gün sonra bakmanız daha sağlıklı olacaktır.
- E Okul listesinde okulunuz ile bağı kalmamış öğretmen var ise İlçe Fatih Projesi sorumlusuna bildiriniz. (Görevlendirme kaydı açık kalmıştır.)

İletişim İçin;

## Orhan Gazi DEMİRCİ 0543 630 66 66 orhangazidemirci@gmail.com ogdemirci@meb.gov.tr